# brother

# Руководство по использованию AirPrint

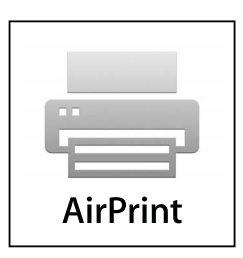

Настоящая документация относится к струйным моделям.

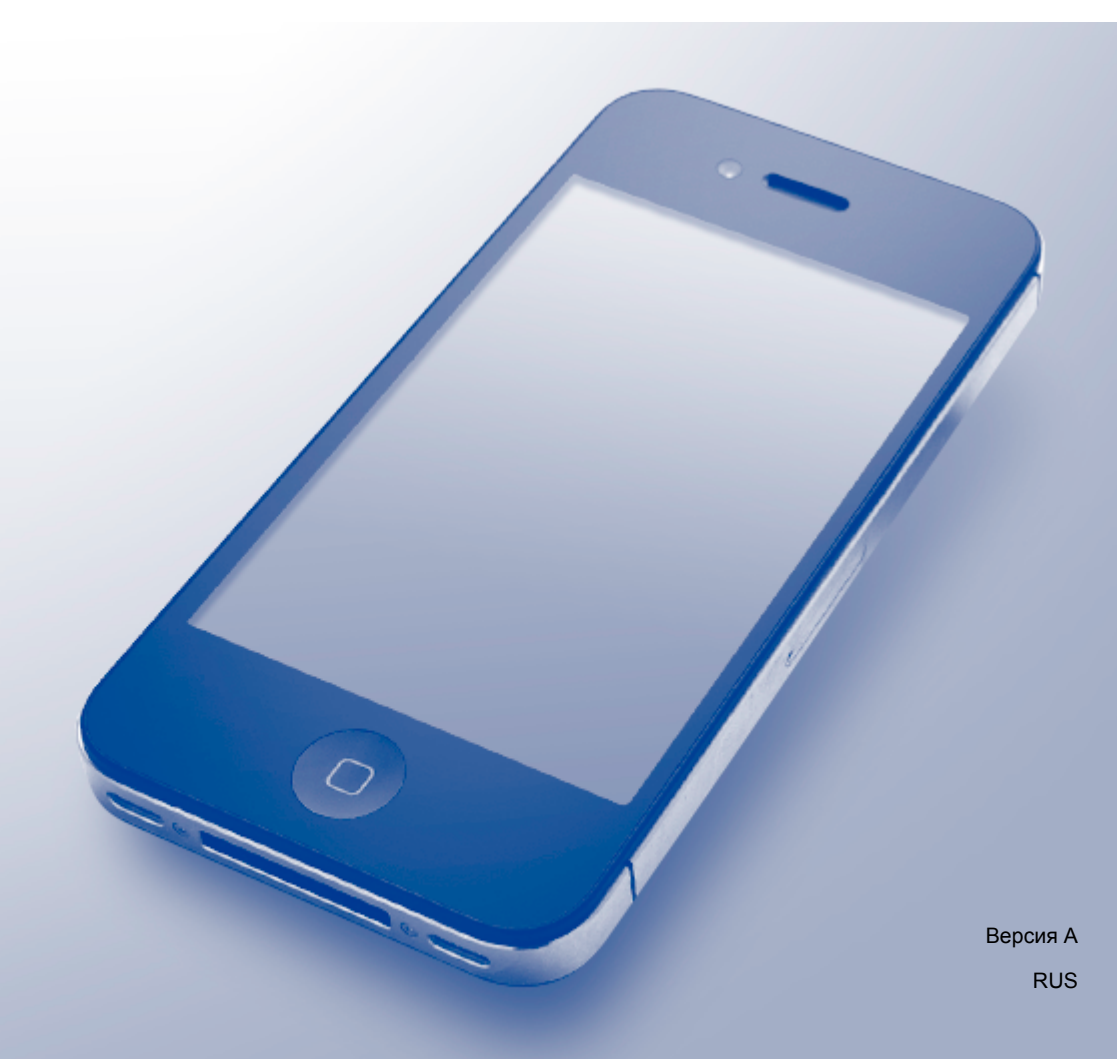

## Применимые модели

Настоящее руководство пользователя применимо к следующим моделям. MFC-J2310/J2510

## Условные обозначения

В настоящем руководстве пользователя используются следующие обозначения.

## ПРИМЕЧАНИЕ

В примечаниях содержатся инструкции на случай возникновения определенных ситуаций и советы по выполнению данной операции с другими параметрами.

## Товарные знаки

Логотип Brother является зарегистрированным товарным знаком компании Brother Industries, Ltd.

Brother является товарным знаком компании Brother Industries, Ltd.

iPad, iPhone, iPod, iPod touch, Macintosh, OS X и Safari являются товарными знаками компании Apple Inc., зарегистрированными в США и других странах. AirPrint и логотип AirPrint являются товарными знаками компании Apple Inc.

Wi-Fi Direct является знаком компании Wi-Fi Alliance.

Wi-Fi Alliance является зарегистрированным знаком компании Wi-Fi Alliance.

Все компании, программное обеспечение которых упомянуто в настоящем руководстве, имеют собственные лицензионные соглашения на использование своего программного обеспечения.

Любые коммерческие наименования и торговые наименования компаний, которые можно найти в изделиях компании Brother, а также в сопутствующей документации и любых других материалах являются товарными знаками или зарегистрированными товарными знаками соответствующих компаний.

©2012 Brother Industries, Ltd. Все права защищены.

## Содержание

| 1 | Введение                                                                          | 1 |
|---|-----------------------------------------------------------------------------------|---|
|   | Общая информация                                                                  | 1 |
|   | Требования к оборудованию                                                         | 1 |
|   | Поддерживаемые операционные системы                                               | 1 |
|   | Настройки сети                                                                    | 1 |
| _ |                                                                                   |   |
| 2 | Печать                                                                            | 4 |
|   | Печать с мобильных устройств iPad, iPhone и iPod touch                            | 4 |
|   | Печать с помощью OS X Lion v10.7 или более поздней версии                         | 4 |
| - | _                                                                                 | - |
| Α | Поиск и устранение неисправностеи                                                 | 6 |
|   | Если возникла проблема с устройством                                              | 6 |
|   | Отключение/включение технологии AirPrint при помощи утилиты управления через веб- |   |
|   | интерфейс (в веб-браузере)                                                        | 6 |

## Общая информация

Технология AirPrint позволяет выполнять беспроводную печать фотографий, сообщений электронной почты, веб-страниц и документов с устройств iPad, iPhone и iPod touch без установки драйвера.

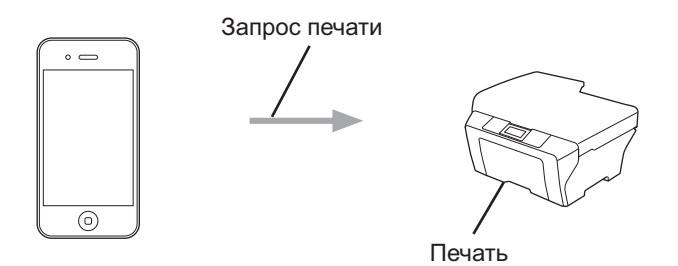

## Требования к оборудованию

#### Поддерживаемые операционные системы

Технология AirPrint совместима с устройствами iPad (все модели), iPhone (модель 3GS или более поздние модели) и iPod touch (модель 3-го поколения или более поздние модели), на которых выполняется последняя версия iOS. Для получения более подробной информации посетите вебсайт Apple (<u>http://support.apple.com/kb/HT4356</u>).

#### Настройки сети

Для использования технологии AirPrint мобильное устройство необходимо подключить к беспроводной сети, к которой подключено устройство Brother. Технологией AirPrint поддерживаются беспроводные подключения, использующие режим ad-hoc, режим инфраструктуры или стандарт Wi-Fi Direct™ (только поддерживаемые модели).

Инструкции по настройке мобильного устройства для работы в беспроводной сети смотрите в руководстве пользователя мобильного устройства. Ссылка на руководство пользователя вашего мобильного устройства, размещенное на веб-сайте Apple, по умолчанию находится в папке "Bookmarks" (Закладки) веб-браузера Safari.

О настройке устройства Brother для работы в беспроводной сети смотрите Руководство по быстрой установке и Руководство пользователя по работе в сети.

Если используемое устройство Brother поддерживает стандарт Wi-Fi Direct, и его требуется настроить для сети Wi-Fi Direct, загрузите руководство для сети Wi-Fi Direct с веб-сайта Brother Solutions Center по адресу <u>http://solutions.brother.com/</u>.

Введение

#### Режим ad-hoc

Подключите мобильное устройство к устройству Brother без использования точки беспроводного доступа/маршрутизатора.

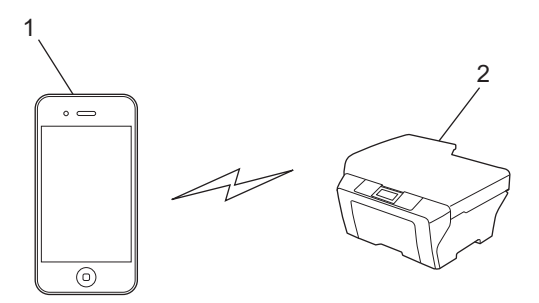

- 1 Мобильное устройство
- 2 Беспроводное сетевое устройство (используемое устройство Brother)

#### Режим инфраструктуры

Подключите мобильное устройство к устройству Brother через точку беспроводного доступа/ маршрутизатор.

Если устройство Brother подключено к точке беспроводного доступа/маршрутизатору с помощью функции беспроводного подключения устройства:

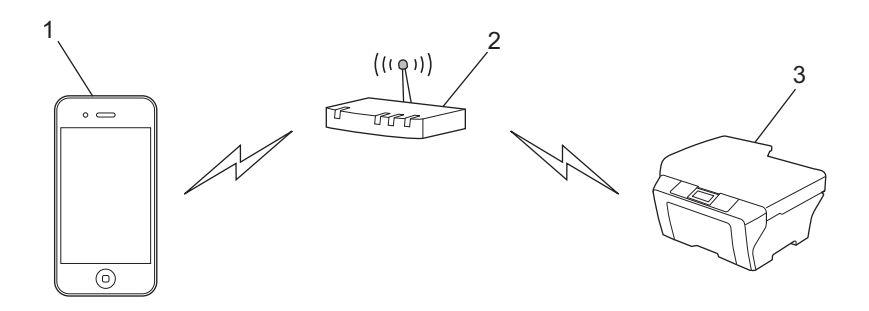

- 1 Мобильное устройство
- 2 Точка беспроводного доступа/маршрутизатор
- 3 Беспроводное сетевое устройство (используемое устройство Brother)

#### Введение

Если устройство Brother подключено к точке беспроводного доступа/маршрутизатору через сетевой кабель:

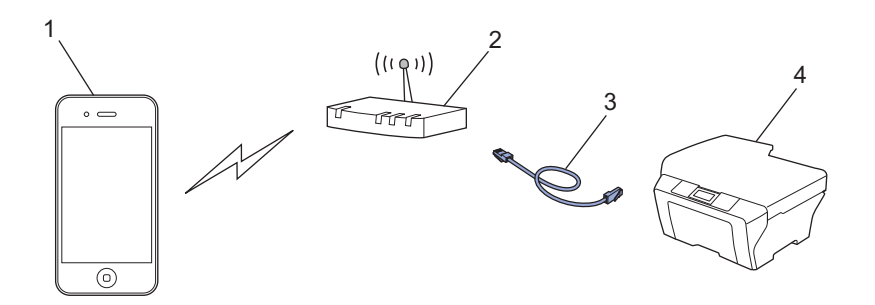

- 1 Мобильное устройство
- 2 Точка беспроводного доступа/маршрутизатор
- 3 Сетевой кабель
- 4 Проводное или беспроводное сетевое устройство (используемое устройство Brother)

#### Сеть Wi-Fi Direct

Подключите мобильное устройство к устройству Brother с помощью Wi-Fi Direct. Стандарт Wi-Fi Direct позволяет настроить безопасное беспроводное соединение между устройством Brother и мобильным устройством без использования точки доступа.

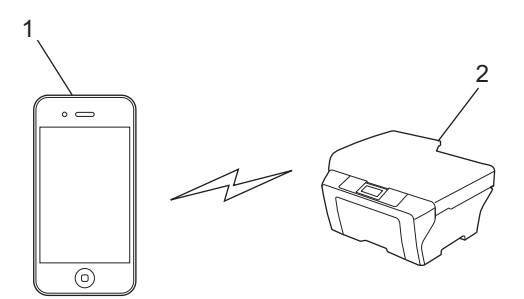

- 1 Мобильное устройство
- 2 Используемое устройство Brother

#### ПРИМЕЧАНИЕ

При использовании протокола Wi-Fi Direct устройство Brother поддерживает только беспроводную связь по принципу "один к одному".

3

## Печать с мобильных устройств iPad, iPhone и iPod touch

Последовательность действий для выполнения печати может различаться в зависимости от приложения. В приведенном ниже примере используется веб-браузер Safari.

- Убедитесь, что устройство Brother включено.
- 2 В браузере Safari откройте страницу, которую следует напечатать.
- 3 Нажмите 🛃.
- Нажмите Напечатать.
- 5 Убедитесь, что устройство Brother выбрано. Если в качестве принтера выбрано другое устройство, или если принтер не выбран, нажмите отображаемое имя принтера или пункт Выбрать принтер. Отображается список доступных устройств. Нажмите свое устройство.
- 6 Выберите любые доступные параметры: например, число страниц для печати, двустороннюю печать (если доступна для данного устройства) и т.п.

#### 7 Нажмите Напечатать.

#### ПРИМЕЧАНИЕ

- Формат и тип бумаги указываются в зависимости от приложения iOS.
- Если устройство поддерживает защитную блокировку функций, и если для печати с компьютера установлено ограничение, печать с использованием технологии AirPrint недоступна. Подробнее о защитной блокировке функций смотрите Руководство пользователя по работе в сети и Руководство по дополнительным функциям.

## Печать с помощью OS X Lion v10.7 или более поздней версии

Последовательность действий для выполнения печати может различаться в зависимости от приложения. В приведенном ниже примере используется веб-браузер Safari.

- 1 Убедитесь, что устройство Brother включено.
- 2 На компьютере Macintosh в браузере Safari откройте страницу, которую следует напечатать.
- 3 В меню **Файл** выберите пункт Напечатать.
- Убедитесь, что устройство Brother выбрано. Если в качестве принтера выбрано другое устройство, или если принтер не выбран, щелкните раскрывающийся список Принтер и выберите используемое устройство Brother из списка доступных принтеров или из списка Ближайшие принтеры.

#### Печать

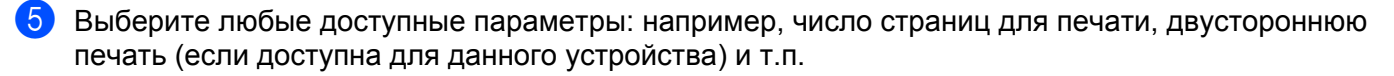

6 Выберите Напечатать.

**7** Нажмите кнопку **ОК**.

#### ПРИМЕЧАНИЕ

Если устройство поддерживает защитную блокировку функций, и если для печати с компьютера установлено ограничение, печать с использованием технологии AirPrint недоступна. Подробнее о защитной блокировке функций смотрите Руководство пользователя по работе в сети и Руководство по дополнительным функциям. A

Поиск и устранение неисправностей

В этой главе описаны способы устранения возможных проблем, с которыми можно столкнуться при использовании технологии AirPrint на устройстве Brother. Если даже после прочтения этой главы возникшую проблему устранить не удается, посетите веб-сайт Brother Solutions Center по адресу <a href="http://solutions.brother.com/">http://solutions.brother.com/</a>.

## Если возникла проблема с устройством

| Проблема                                                                                          | Рекомендации                                                                                                    |
|---------------------------------------------------------------------------------------------------|----------------------------------------------------------------------------------------------------|
| Устройство не отображается в списке принтеров.                                                    | Убедитесь, что устройство Brother включено.                                                                                                    |
|                                                                                                   | Проверьте настройки сети. (См. <i>Настройки сети</i><br>➤➤ стр. 1)                                                                                                    |
|                                                                                                   | Перенесите мобильное устройство ближе к точке<br>беспроводного доступа/маршрутизатору или к<br>устройству Brother.                                                              |
| Печать не выполняется.                                                                            | Убедитесь, что устройство Brother включено.                                                                                                    |
|                                                                                                   | Проверьте настройки сети. (См. <i>Настройки сети</i><br>➤➤ стр. 1)                                                                                                    |
| При попытке печати многостраничного документа с<br>устройств iPhone, iPod touch и iPad печатается | Убедитесь, что на мобильных устройствах<br>выполняется последняя версия iOS.                                                                                                    |
| ТОЛЬКО первая страница.                                                                           | Для получения более подробной информации о<br>технологии AirPrint смотрите следующую статью<br>службы технической поддержки Apple:<br><u>http://support.apple.com/kb/HT4356</u> |

## Отключение/включение технологии AirPrint при помощи утилиты управления через веб-интерфейс (в веббраузере)

Для включения и отключения функции AirPrint (по умолчанию включена) на устройстве можно использовать обычный веб-браузер.

1 Убедитесь, что устройство Brother подключено к той же сети, что и компьютер.

2 Откройте веб-браузер на компьютере.

- 3 Введите "http://IP-адрес устройства/" в адресной строке веб-браузера (где "IP-адрес устройства" — это IP-адрес используемого устройства).
  - Пример:

http://192.168.1.2/

#### ПРИМЕЧАНИЕ

- IP-адрес используемого устройства отображается в меню сетевых настроек на панели управления. Для получения более подробной информации смотрите Руководство пользователя по работе в сети, прилагаемое к устройству.
- Если для утилиты управления через веб-интерфейс задан пароль для входа, введите этот пароль в поле Вход и нажмите →.

Открывается одно из показанных ниже окон (вид окна зависит от модели устройства).

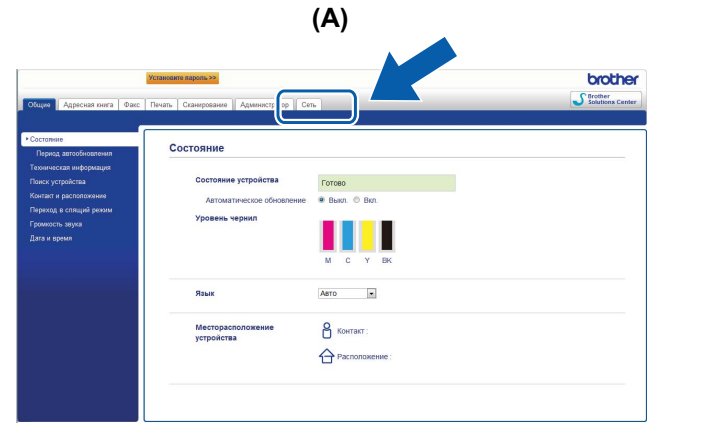

| AirPrint    |          |  |  |
|-------------|----------|--|--|
|             |          |  |  |
| Google Clou | ud Print |  |  |

(B)

Выполните одно из следующих действий.

- Если отображается экран (А)
  - 1 Щелкните Сеть.
  - 2 Щелкните Протокол.
  - 3 Чтобы отключить функцию AirPrint, снимите флажок AirPrint; чтобы включить функцию AirPrint, установите флажок AirPrint.
  - 4 Нажмите кнопку Отправить.
- Если отображается экран (В)
  - 1 Щелкните AirPrint.
  - 2 Чтобы отключить функцию AirPrint, выберите **Отключено**; чтобы включить функцию AirPrint, выберите **Включено**.
  - 3 Нажмите кнопку Отправить.

5 Перезапустите устройство Brother.

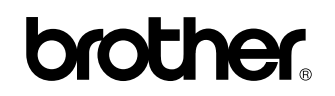

Посетите нас в Интернете http://www.brother.com/

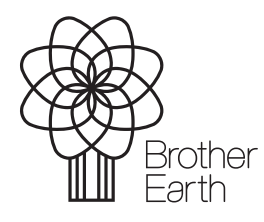

www.brotherearth.com